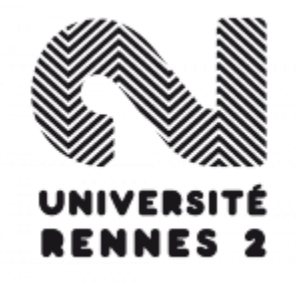

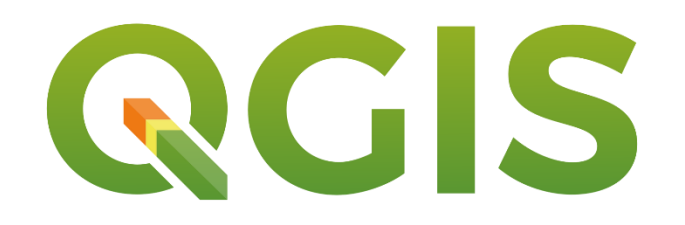

Chaînes de traitements automatisées

# Prise en main du modeleur graphique de QGIS

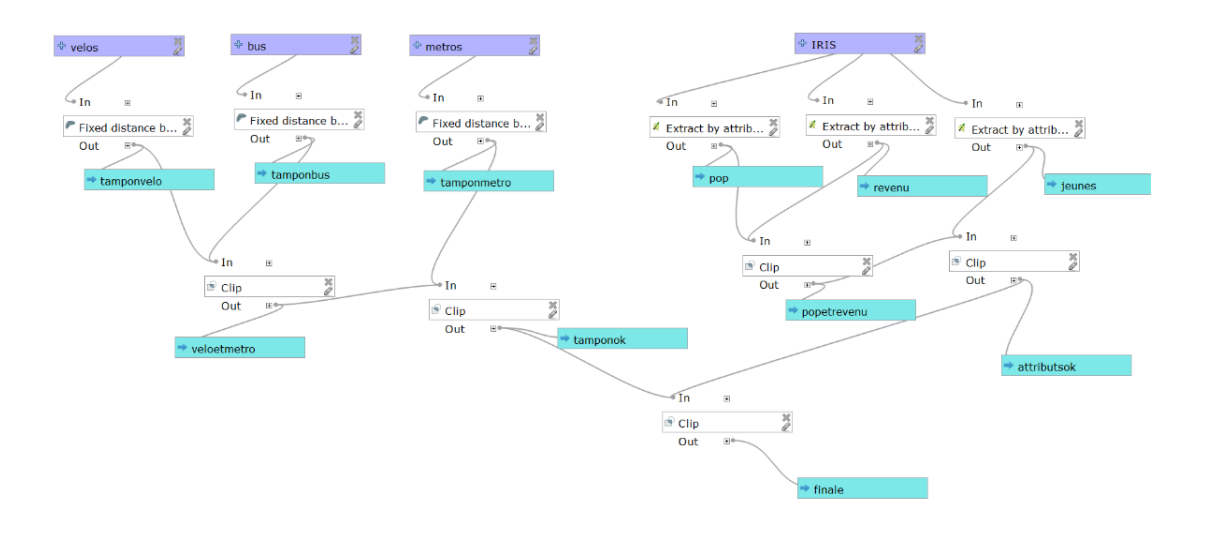

@Boris Mericskay

Hiver 2019

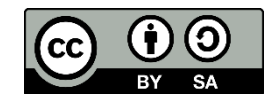

## La séance

#### Ressources

• Jeux de données et modèles

http://sites.univ-rennes2.fr/mastersigat/Cours/Modeleur\_graphique\_DATA.zip

Mise en place de 3 chaînes de traitements automatisées pour se familiariser avec le modeleur graphique

- Recherche de zones optimales relatives à un ensemble de critères
- Extraction et enrichissement de couches
- Géoscoring sur l'accessibilité en transport en commun des équipements sportifs de la ville de Rennes

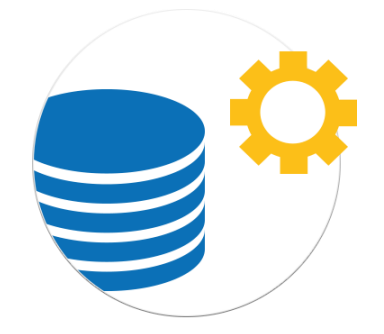

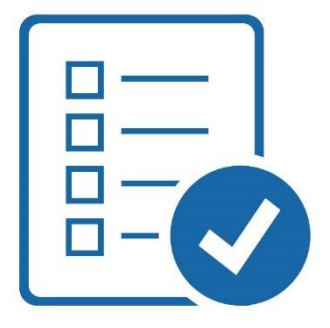

# Chaîne de traitement automatisées ?

- Les solutions d'automatisation de chaînes de traitement (*workflow*) permettent de nouvelles formes d'interactions avec les données
  - Tant sur plan analytique que de l'interopérabilité
- Objectif : mettre en place des modèles de concaténation de séquences d'outils de géotraitements
  - Particulièrement utiles voire bien souvent incontournables à l'heure de la prolifération des données
  - Eviter les processus répétitifs
  - Gain de temps et de stabilité
  - Permet de conceptualiser graphiquement ses chaînes de traitements

#### Chaîne de traitement automatisées

- Une chaîne de traitement automatisée consiste à appliquer sur un ensemble de données une série de traitements et/ou de transformations (attributaire, géométrique, projection, conversion,...)
  - Regroupés dans un modèle unique, les traitements structurés en sous-tâches sont plus simples à exécuter, prennent moins de temps et peuvent être réutilisés sur d'autres jeux de données.

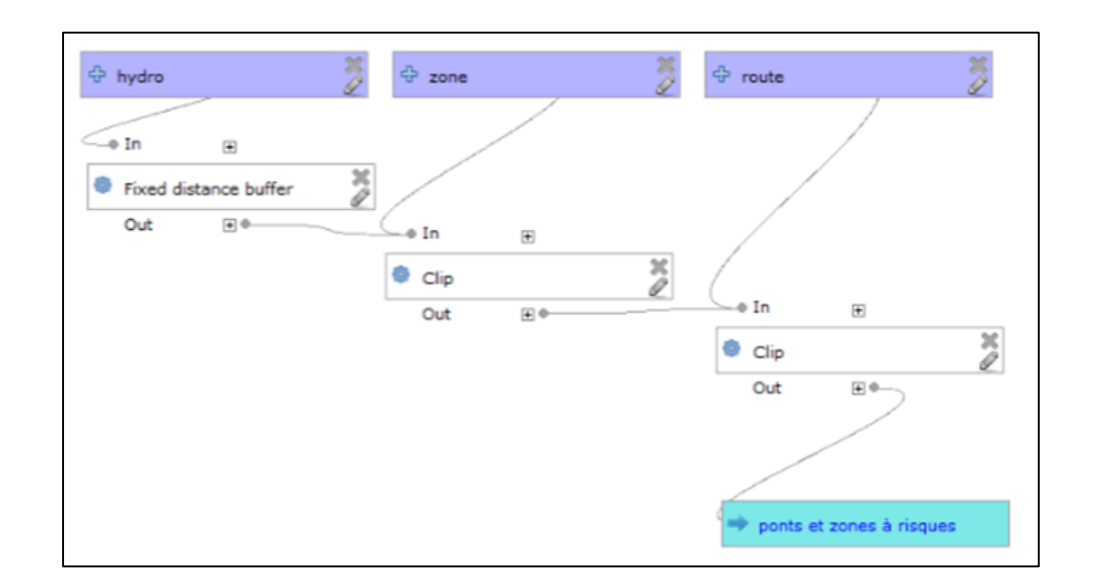

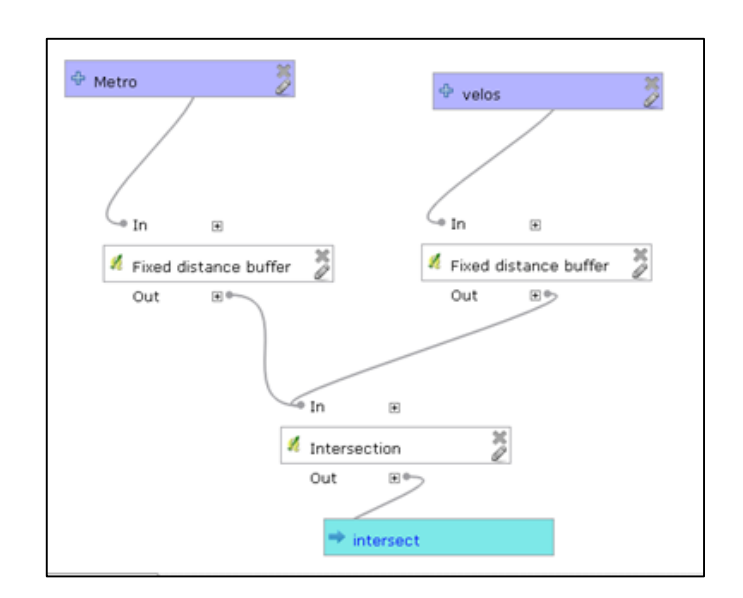

# Le modeleur graphique de QGIS

- QGIS propose une interface de modélisation graphique assez intuitive pour la mise en place de chaînes de traitement automatisées.
  - Accessible via l'interface graphique de la librairie SEXTANTE, le modeleur graphique permet d'utiliser une panoplie d'outils Open source issus de différentes bibliothèques (GDAL, GRASS, SEXTANTE, Saga, etc.).
  - Les chaînes de traitements peuvent êtres exportées en script Python
  - Attention ! le modeleur graphique de QGIS n'est pas entièrement stabilisé
  - La mise en place de modèles nécessite rigueur et patience

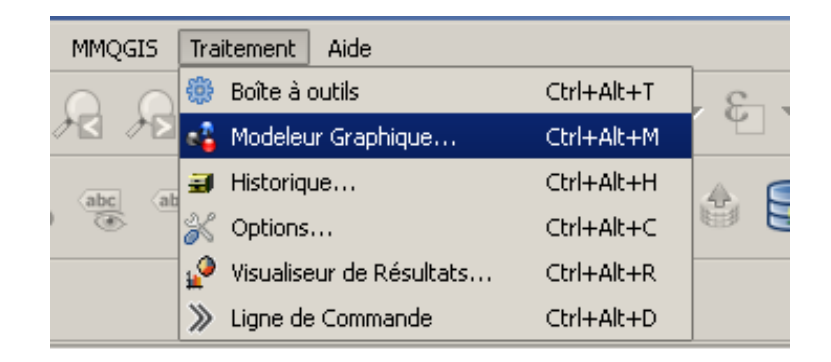

https://docs.qgis.org/2.14/fr/docs/user\_manual/processing/modeler.html

# Interface du modeleur graphique de QGIS

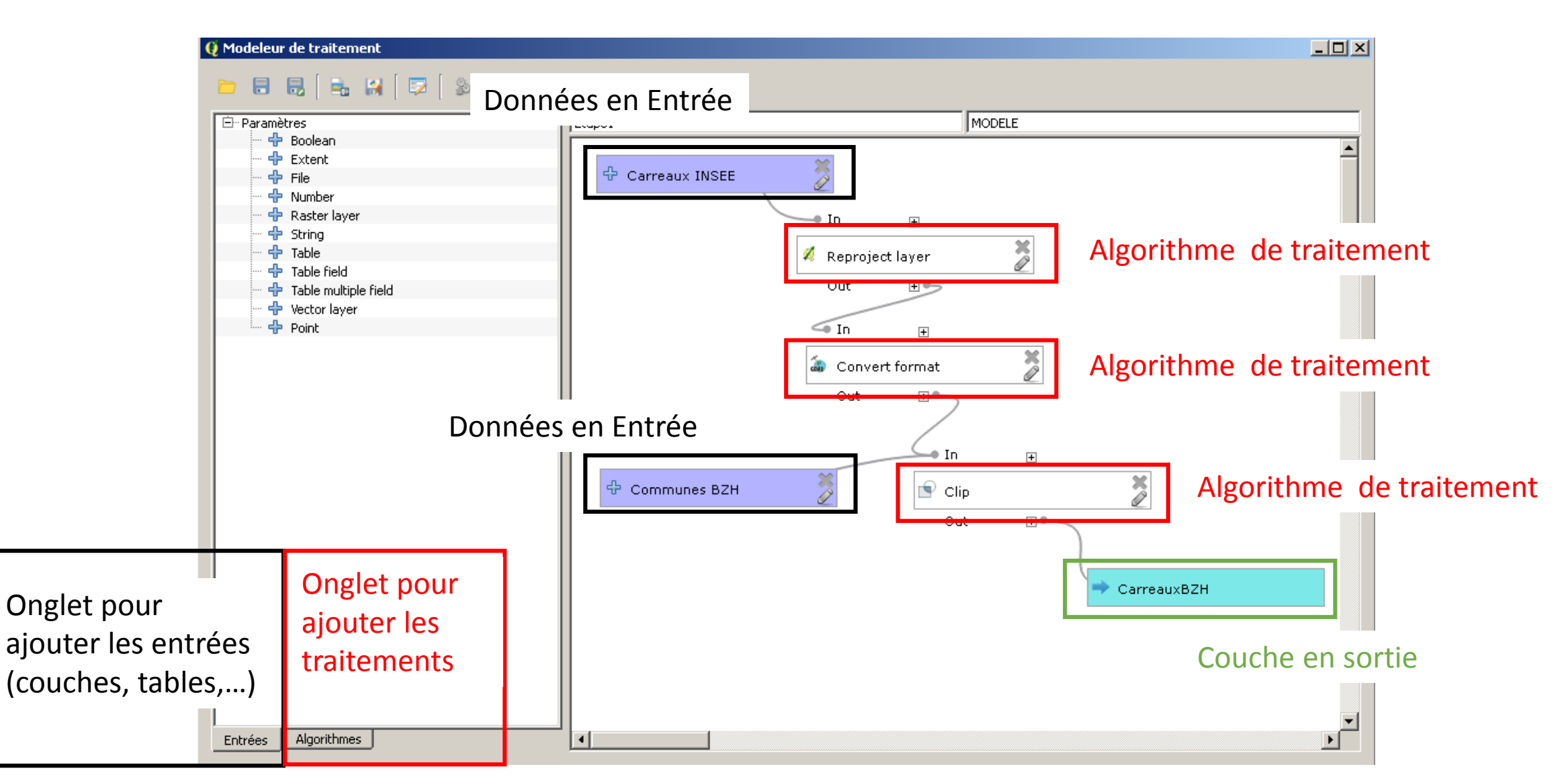

# Première chaîne de traitement

Objectif : identifier les zones optimales pour la construction d'une résidence

Critères d'implantation :

- Prés d'une école (-500m)
- Près d'une station de métro (-500m)
- Près d'un arrêt de bus (-200m)
- Près d'une aire de jeux (-300m)
- Dans une zone de PLU de type U/AC

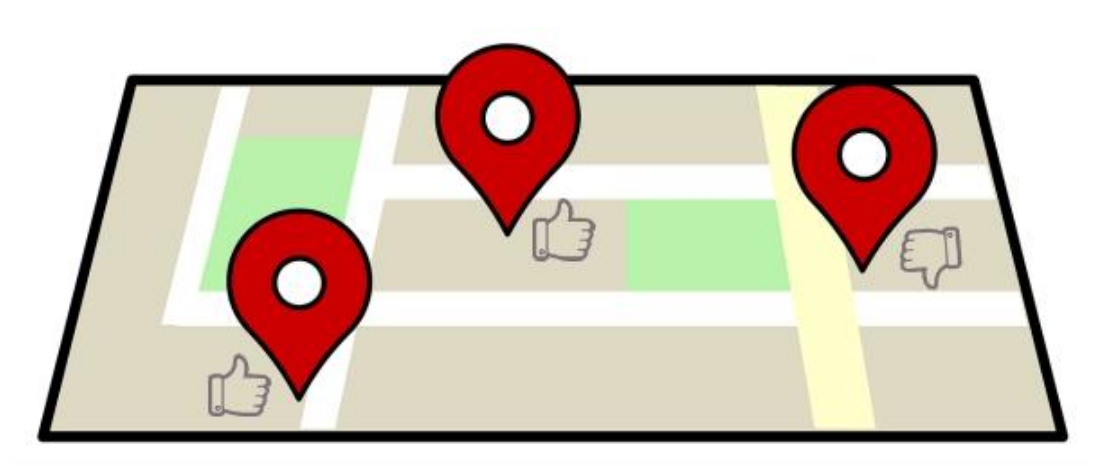

- Proximité aux écoles (-500m)
  - Ajouter une couche vecteur (écoles)
  - Ajouter et configurer l'algorithme de distance tampon

| 🔮 Modeleur de traitement |            |                                           |          |
|--------------------------|------------|-------------------------------------------|----------|
| 📁 🖬 💀 🛛 🖶 🔛 🛛 💷 🖉        |            |                                           |          |
| E-Paramètres             | Exercice 1 | M1                                        |          |
| - 🕂 Boolean              |            |                                           |          |
| + Extent                 |            |                                           | <u> </u> |
| - + File                 |            |                                           |          |
| - Dumber                 | 4 Ecole    | <b>X</b>                                  |          |
| - 🕂 Raster laver         | a Leois    |                                           |          |
| - String                 |            |                                           |          |
|                          |            |                                           |          |
| Table field              |            | In H                                      |          |
| 🕂 Table multiple field   |            |                                           |          |
|                          |            | 🥟 Variable distance buffer 🛛 落            |          |
| Point                    |            | le la la la la la la la la la la la la la |          |
| a rone                   |            | Out 🕀                                     |          |
|                          |            |                                           |          |
|                          |            |                                           |          |
|                          | 1          |                                           |          |
|                          |            |                                           |          |
|                          |            |                                           |          |
|                          |            |                                           |          |
|                          | 1          |                                           |          |
|                          |            |                                           |          |
|                          | 1          |                                           |          |
|                          | 1          |                                           |          |
|                          |            |                                           |          |
|                          | 1          |                                           |          |
|                          |            |                                           |          |
|                          |            |                                           |          |
|                          |            |                                           |          |
|                          |            |                                           |          |
|                          |            |                                           |          |
|                          | 1          |                                           |          |
|                          |            |                                           |          |
|                          | 1          |                                           | -1       |
| Entrées Algorithmes      | 4          |                                           |          |
|                          |            |                                           |          |

| ixed distance buffer                   |        | ? ×      |
|----------------------------------------|--------|----------|
| ramètres Help                          |        |          |
|                                        |        |          |
| Description Tampon ecole               |        |          |
| Couche en entrée                       |        |          |
| Ecole                                  |        | ▼        |
| Distance                               |        |          |
| 500.0                                  |        | -        |
| Segments                               |        |          |
| 5.0                                    |        | <b>•</b> |
| Dissoudre le résultat                  |        |          |
| No                                     |        | <b>•</b> |
| Tampon <outputvector></outputvector>   |        |          |
| [Enter name if this is a final result] |        |          |
| Algorithmes parents                    |        |          |
| 0 éléments sélectionnés                |        |          |
|                                        |        |          |
|                                        |        |          |
|                                        |        |          |
|                                        | <br>OK | Appuler  |

# Etape 2.

- Proximité aux stations de métros (-500m)
  - Ajouter une couche vecteur (métros)
  - Ajouter et configurer l'algorithme de distance tampon
  - Ajouter et configurer l'algorithme de découpage (tampon métro/tampon école et sortie)

| 🛿 Modeleur de traitement                                                                                                    | Evenine 1 | Int   |          | Fixed distance buffer Paramètres Help Description Tampon Metro                                                                                                    | 2 X |                  |
|----------------------------------------------------------------------------------------------------|-----------|-------|----------|----------------------------------------------------------------------------------------------------|-----|------------------|
| Coperation         Coperation         Coperation      C | Ecole     | Metro |          | Metro         Distance         \$500.0         Segments         \$5.0         Dissoudre le résultat         No         Tampon <outputvector>         [Enter name if this is a final result]         Algorithmes parents         0 éléments sélectionnés</outputvector> |     | ۲<br>۲<br>۲<br>۲ |
| Entrées Algorithmes                                                                                                    | ×         |       | <b>•</b> |                                                                                                    |     |                  |

ОК

Annuler

# Etape 2.

#### • Exécuter la chaîne de traitement pour tester

• Lancer l'exécution

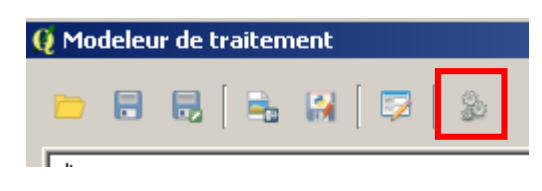

Configurer les entrées

(définir le chemin d'accès aux données)

| 🕽 Exercice 1                                                                                | <u>? ×</u>                      |
|---------------------------------------------------------------------------------------------|---------------------------------|
| Paramètres Journal Aide                                                                     | Exécuter comme processus de lot |
| Metro                                                                                       |                                 |
| C:/Users/mericskay_b/Dropbox/Hiver 2018/M1 SIGAT/Modeleur graphique/Data/Velos/metro.geojsc | on 💌 🥥                          |
| Ecole                                                                                       |                                 |
| C:/Users/mericskay_b/Dropbox/Hiver 2018/M1 SIGAT/Modeleur graphique/Data/Velos/ecoles-renne | es(1).geojson 💌 🥥               |
| Clip ecole/metro                                                                            |                                 |
| Test1                                                                                       |                                 |
|                                                                                             |                                 |
|                                                                                             | 0%                              |
| 1                                                                                           | Run Fermer                      |

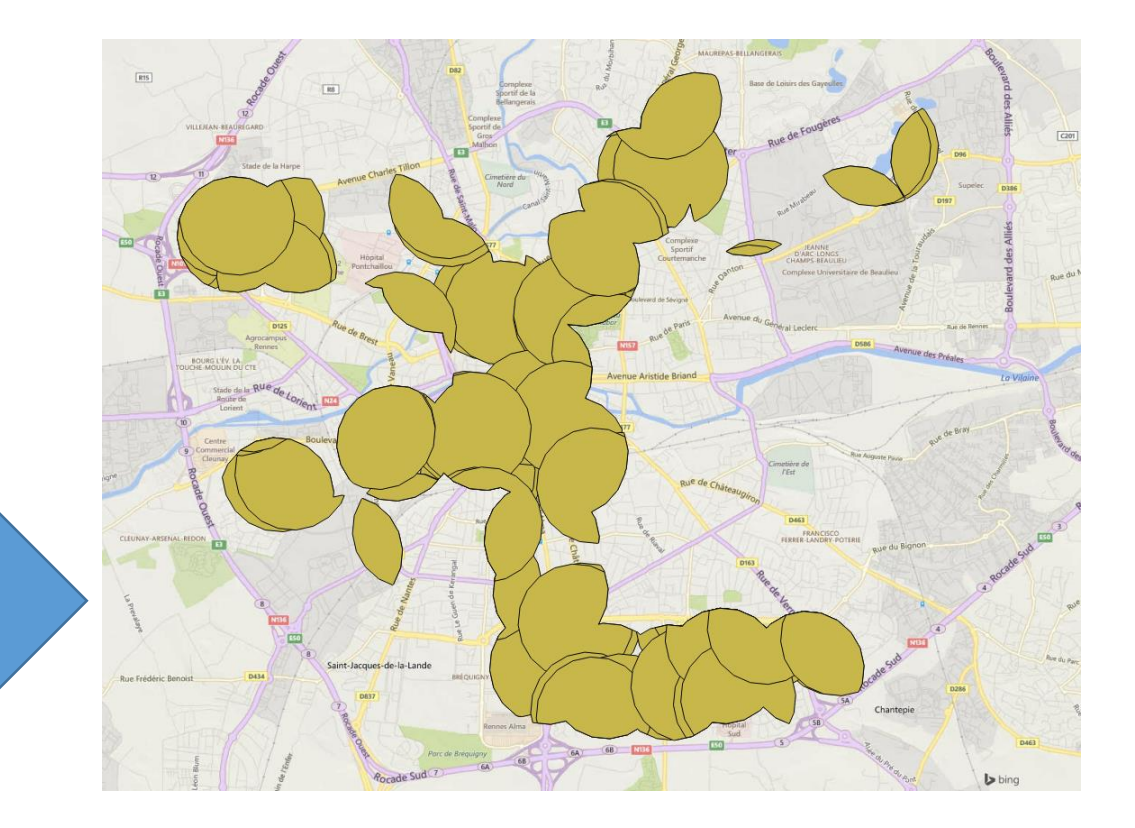

# Etape 3.

- Proximité aux arrêts de bus (-200m)
  - Ajouter une couche vecteur (bus)
  - Ajouter et configurer l'algorithme de distance tampon
  - Ajouter et configurer l'algorithme de découpage

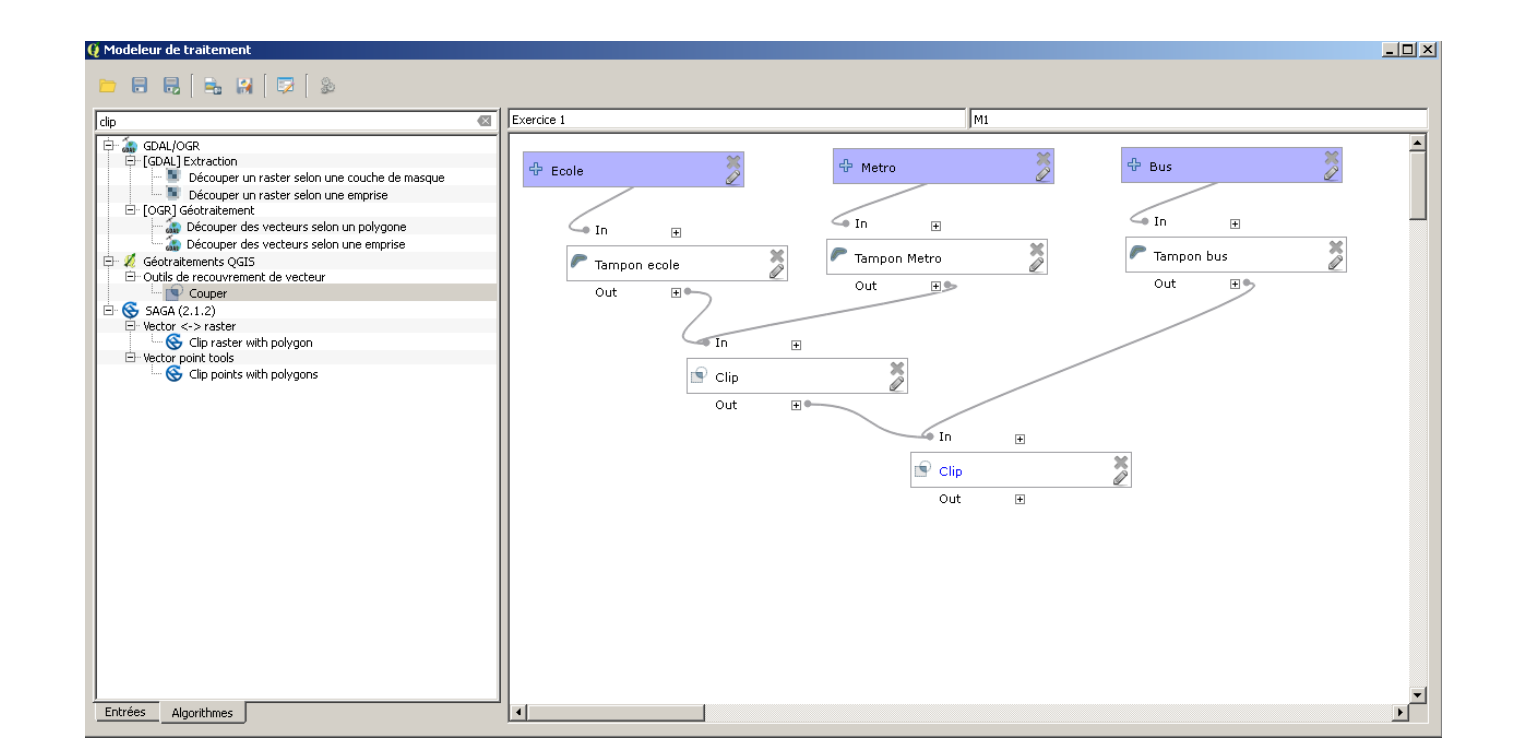

# Etape 4.

- Proximité aux aires de jeux (-300m)
  - Ajouter une couche vecteur (jeux)
  - Ajouter et configurer de reprojection de la couche WGS84  $\rightarrow$  Lambert93
  - Ajouter et configurer l'algorithme de distance tampon
  - Ajouter et configurer l'algorithme de découpage

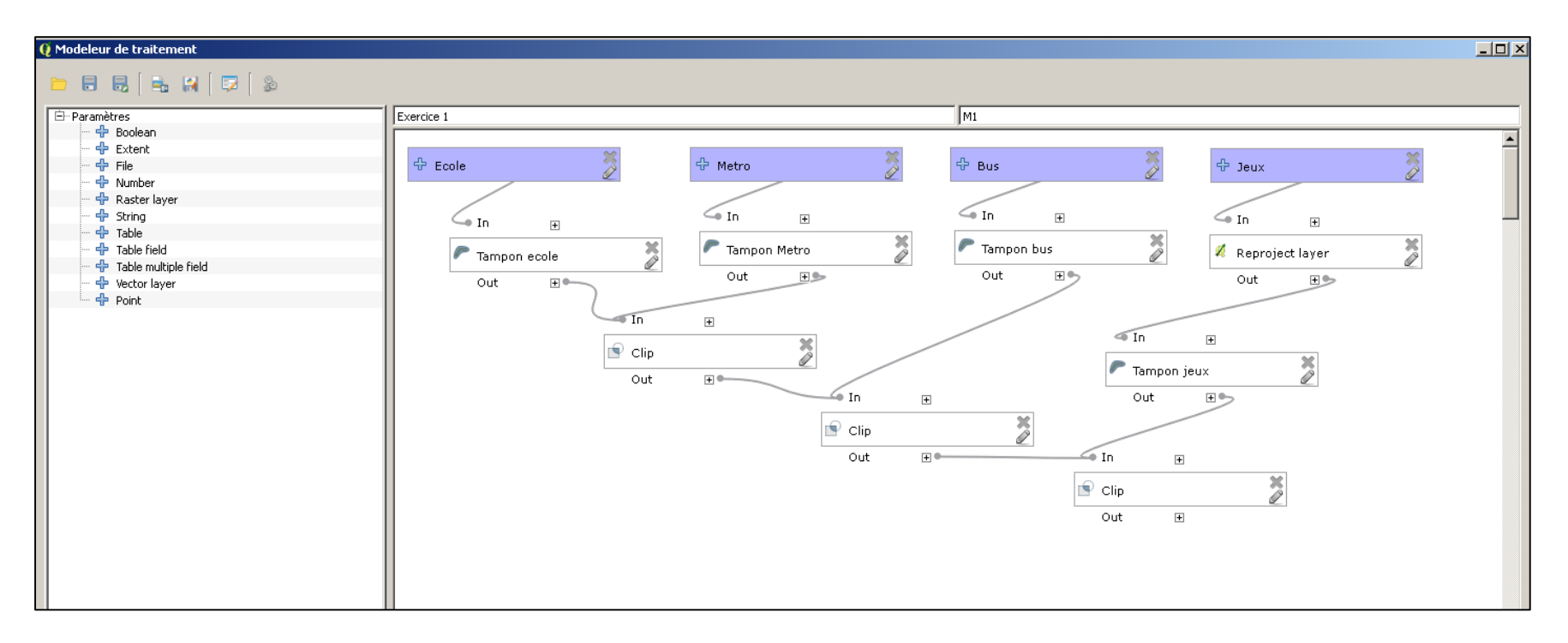

# Etape5

- Prise en compte du zonage en vigueur (zones UD)
  - Ajouter une couche vecteur (PLU)
  - Ajouter et configurer l'algorithme d'extraction par attribut (cf. figure)
  - Ajouter et configurer l'algorithme de découpage
  - Configurer la couche de sortie

|                                                  |    | ? :      |
|--------------------------------------------------|----|----------|
| aramètres Help                                   |    |          |
|                                                  |    |          |
| Description Extraxtion zones UC                  |    |          |
| Couche en entrée                                 |    |          |
| PLU                                              |    | •        |
| Attribut de sélection                            |    |          |
| libelle                                          |    | <b>T</b> |
| Opérateur                                        |    |          |
| =                                                |    | <b>_</b> |
| Valeur                                           |    |          |
|                                                  |    | <u> </u> |
| Extrait (attribut) <outputvector></outputvector> |    |          |
| [Enter name if this is a final result]           |    |          |
| Algorithmes parents                              |    |          |
| 0 éléments sélectionnés                          |    |          |
|                                                  |    |          |
|                                                  |    |          |
|                                                  |    |          |
|                                                  | ОК | Annuler  |

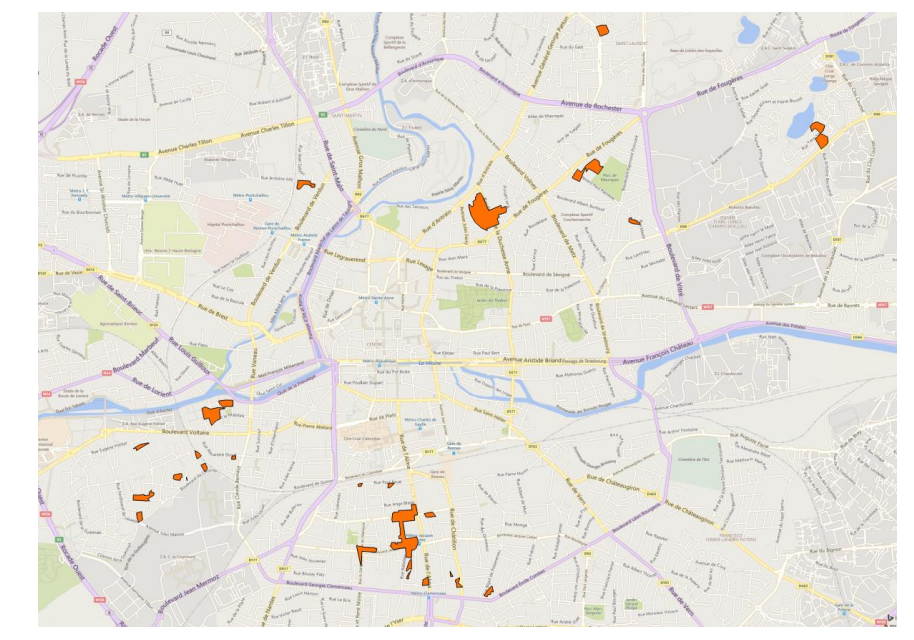

17 entités

#### Chaîne de traitements

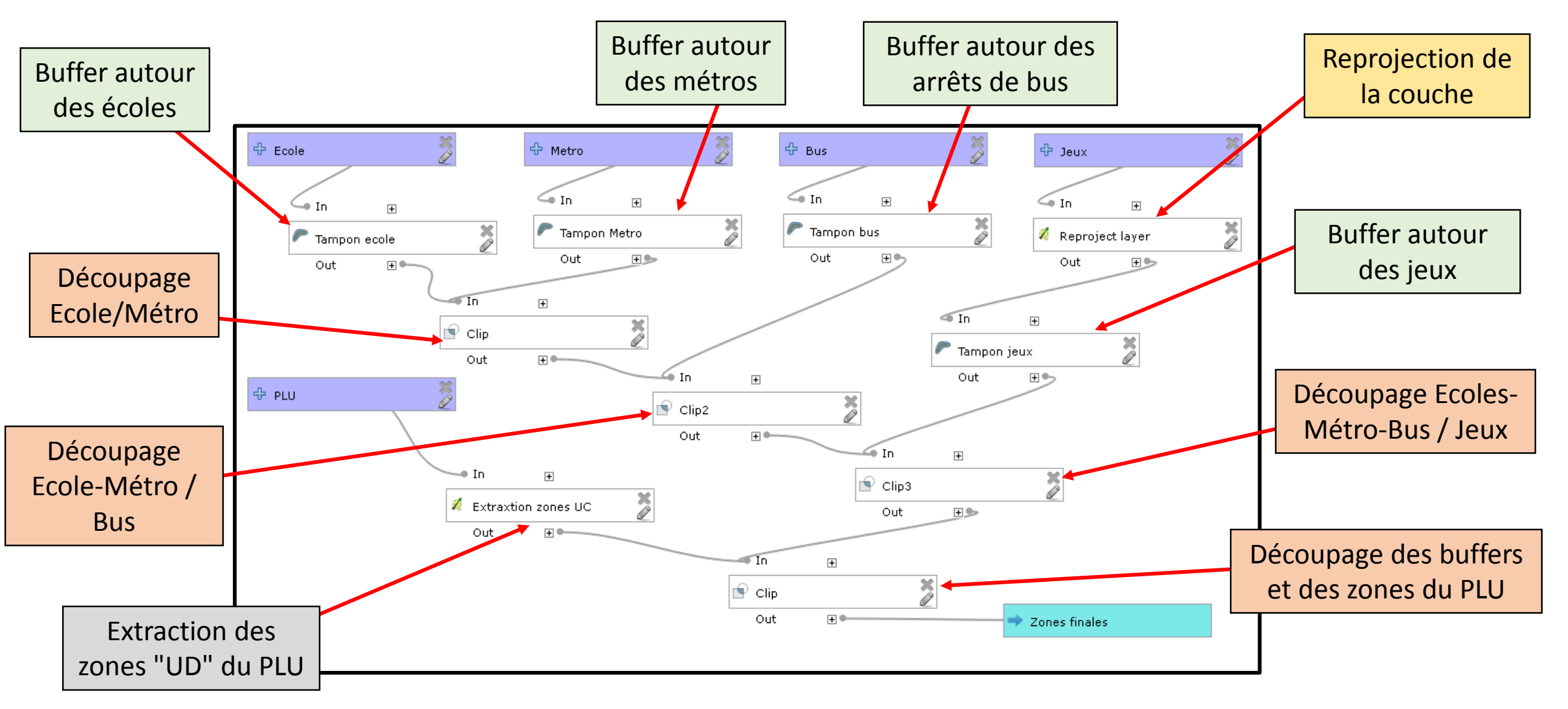

#### Chaîne de traitements

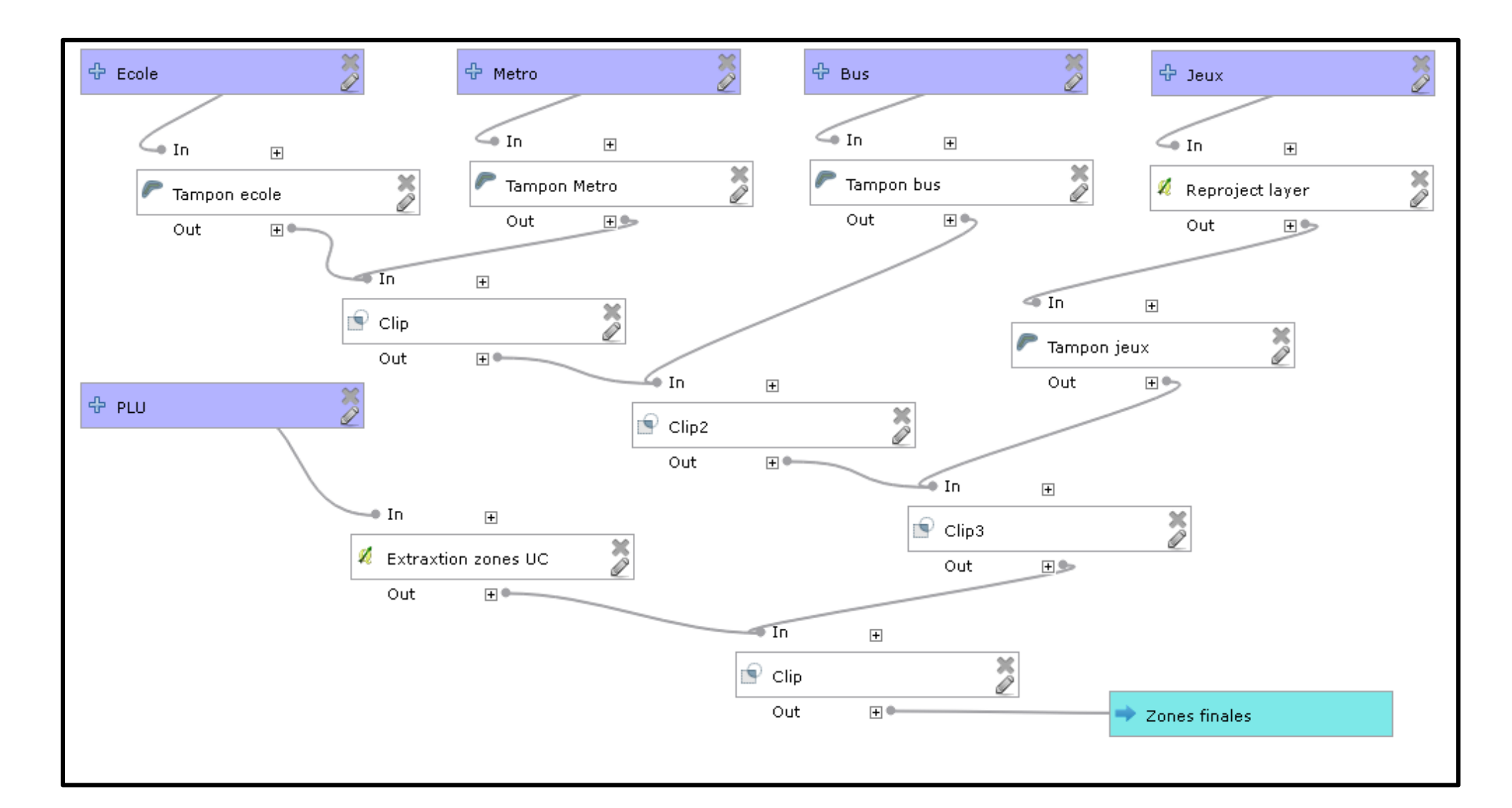

## Exercice 2

 Extraire de manière automatisée les arrêts de bus des lignes de type ChronoStar

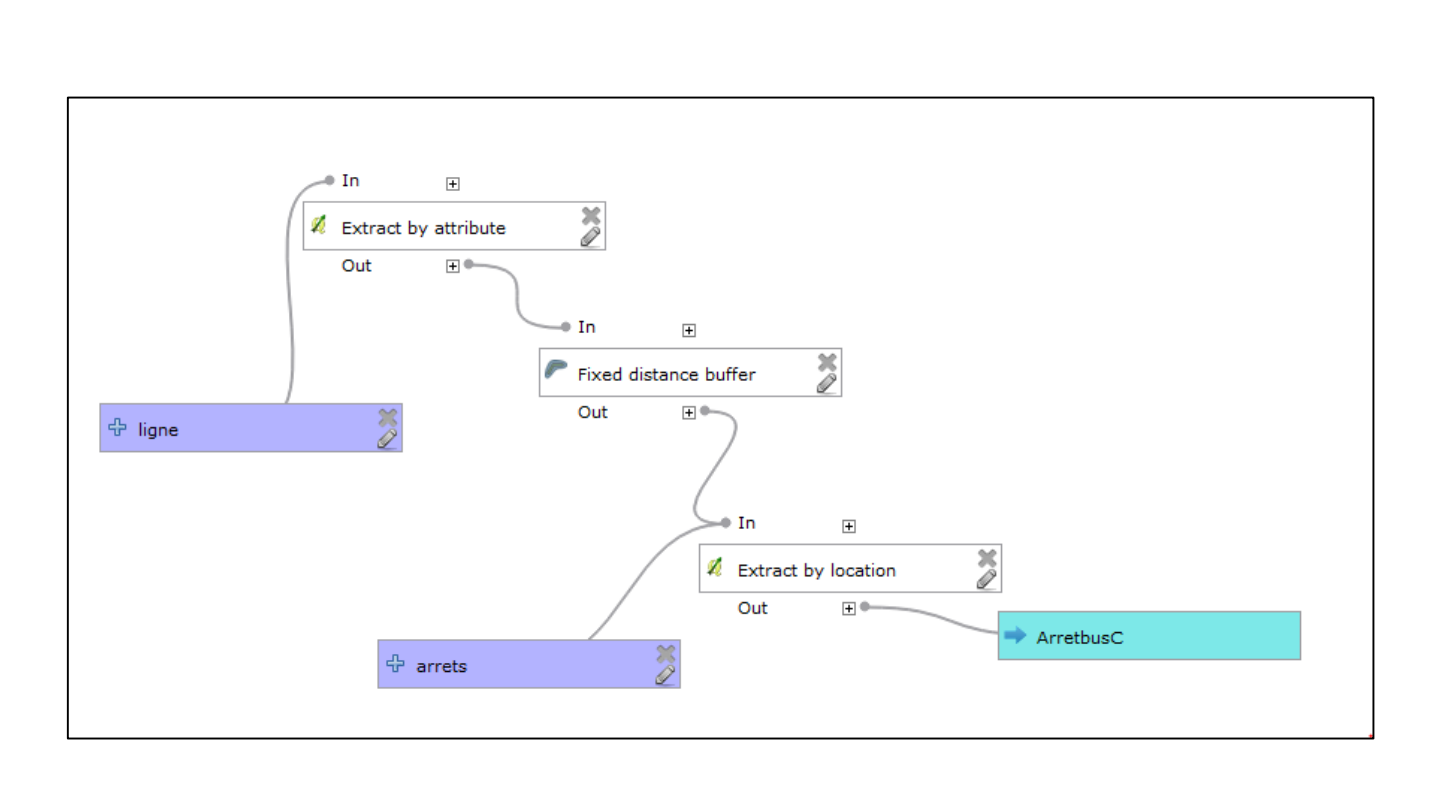

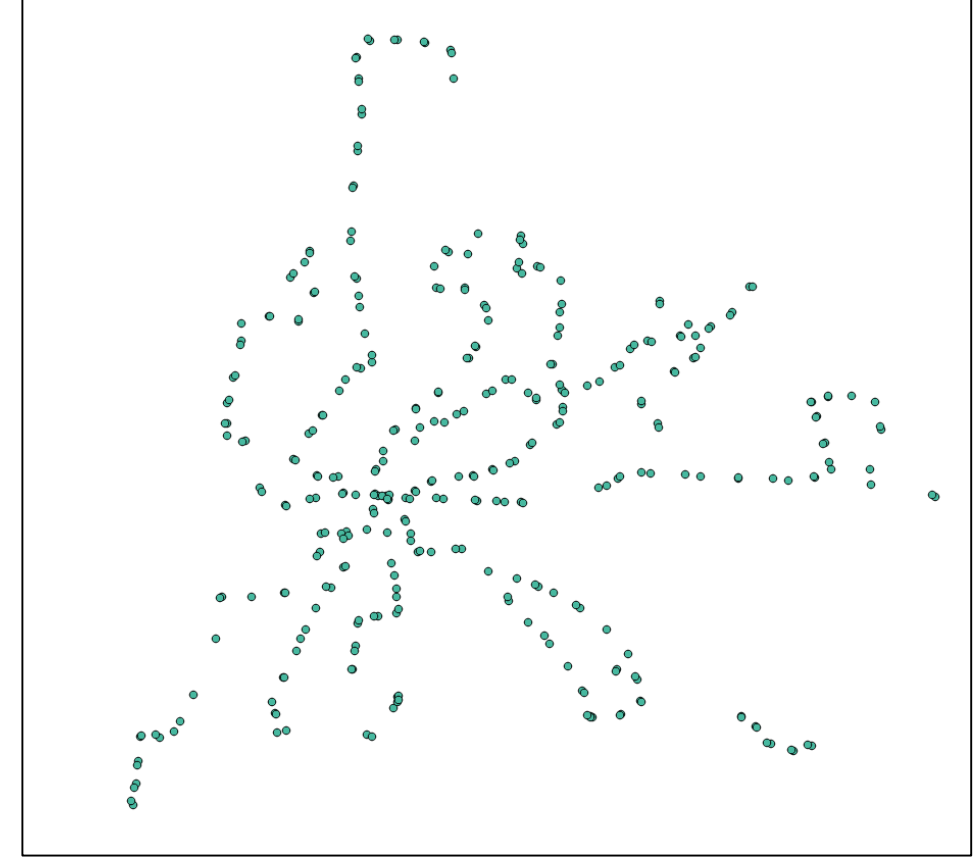

### Exercice 3

- Automatiser la constitution de couches thématiques
  - Extraction des communes en fonction des contours d'un EPCI
  - Ajout à la couche des communes des informations par jointure attributaire
  - Calculs à la volée de nouveaux indicateurs

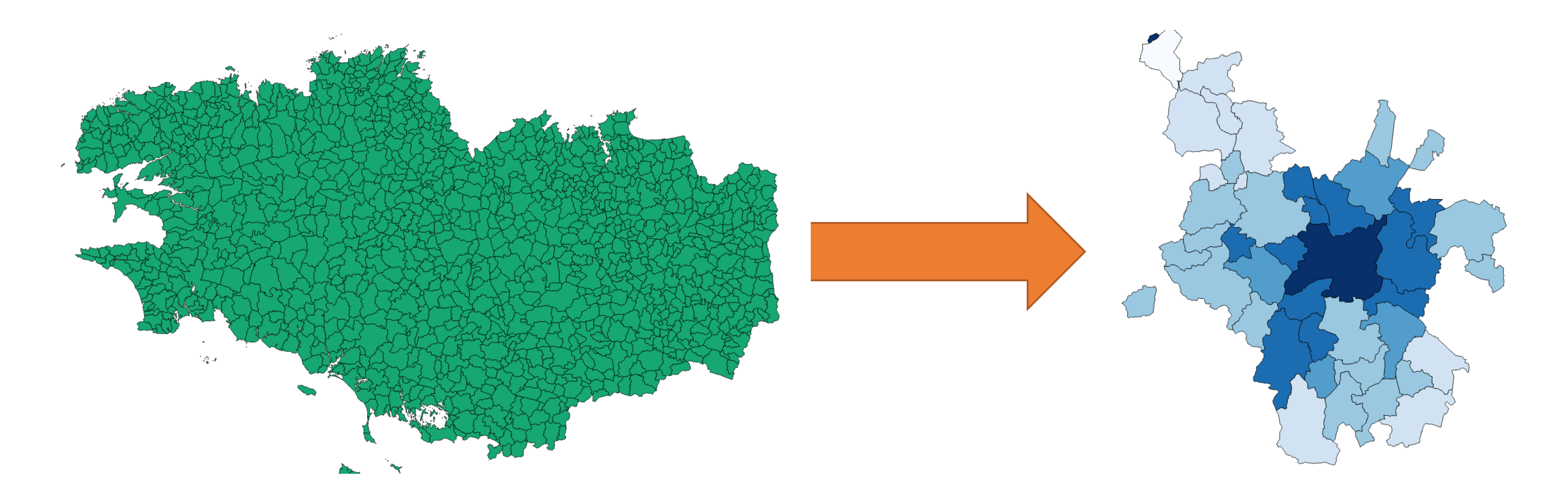

• Extraction des communes en fonction des limites d'un EPCI

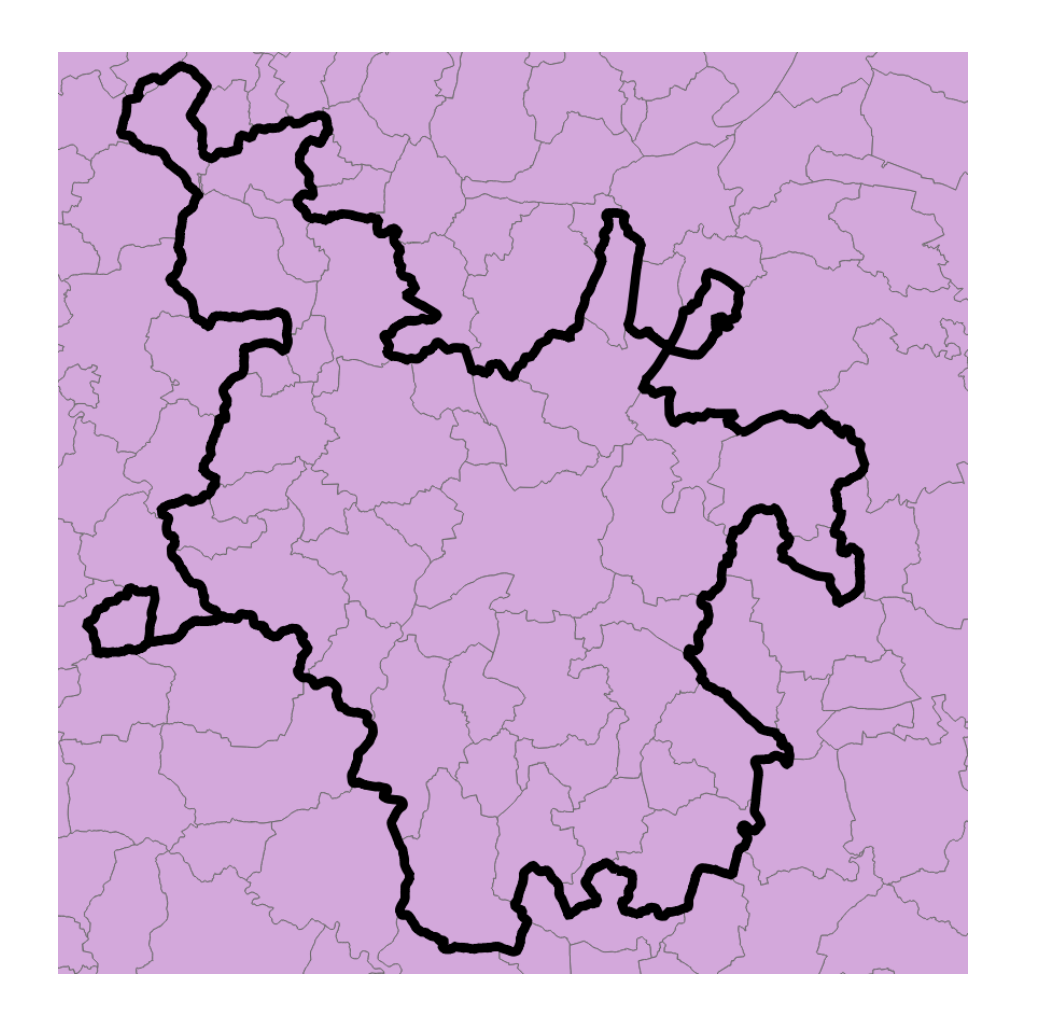

• Extraction des communes en fonction des limites d'un EPCI

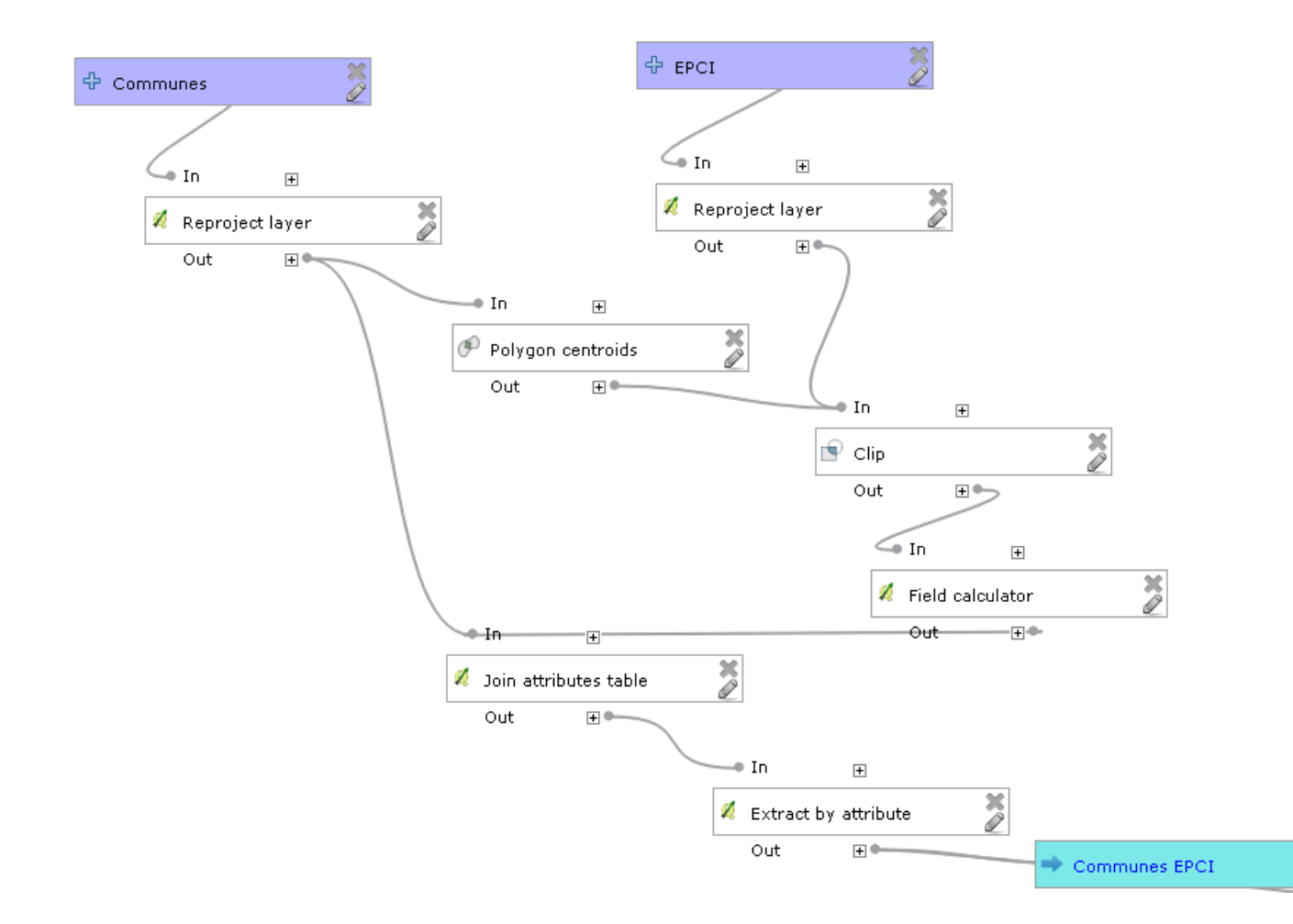

• Extraction des communes en fonction des limites d'un EPCI

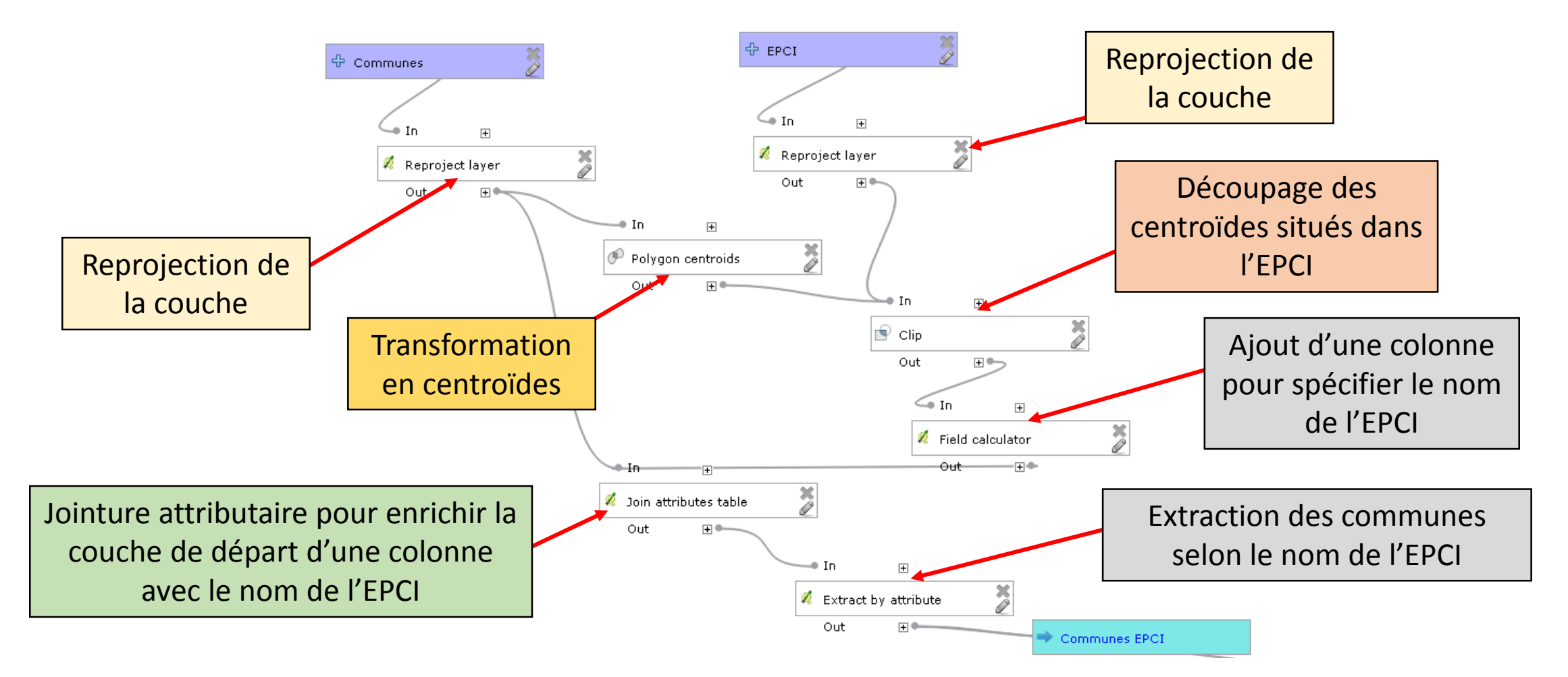

# Etape 2.

- Jointure attributaire avec le tableur pour ajouter la variable de population à la couche des communes de l'EPCI
- Calcul de la superficie des communes des communes de l'EPCI
- Calcul de la densité de population des communes de l'EPCI

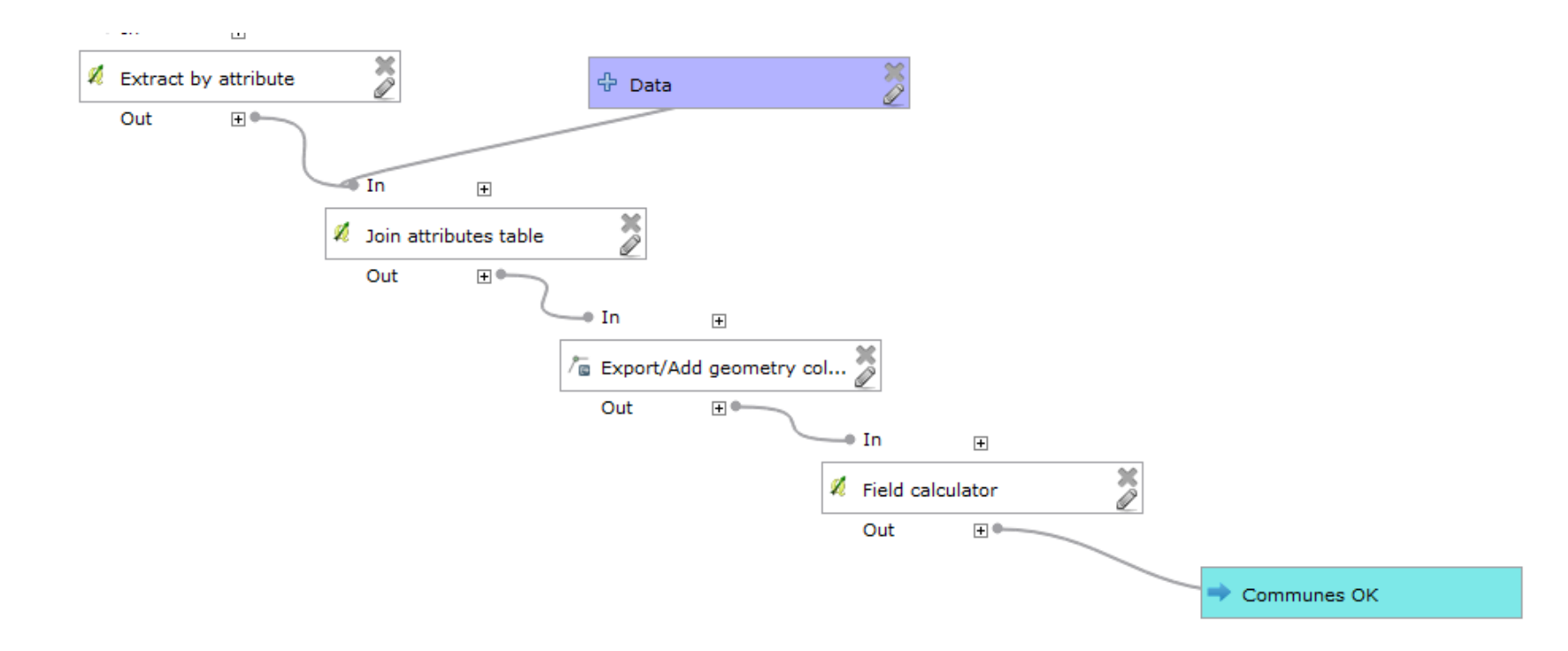

# Etape 2.

- Jointure attributaire avec le tableur
- Calcul de la superficie
- Calcul de la densité

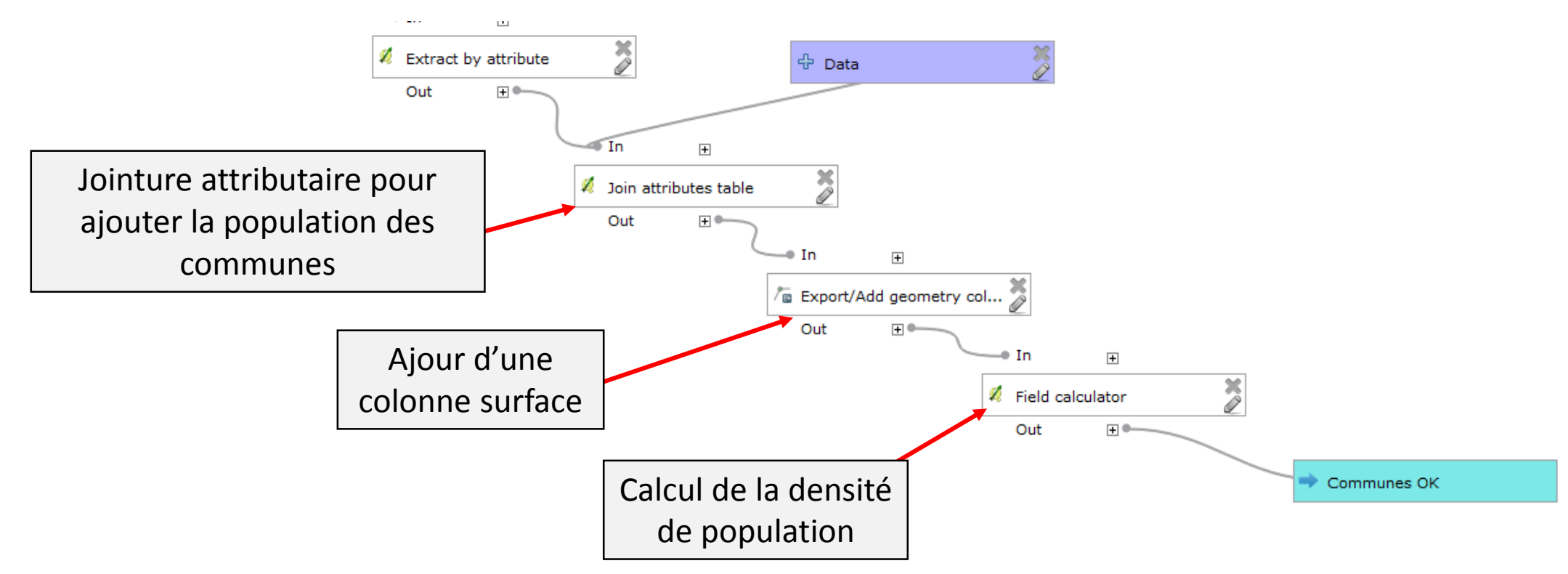

#### Chaîne de traitements

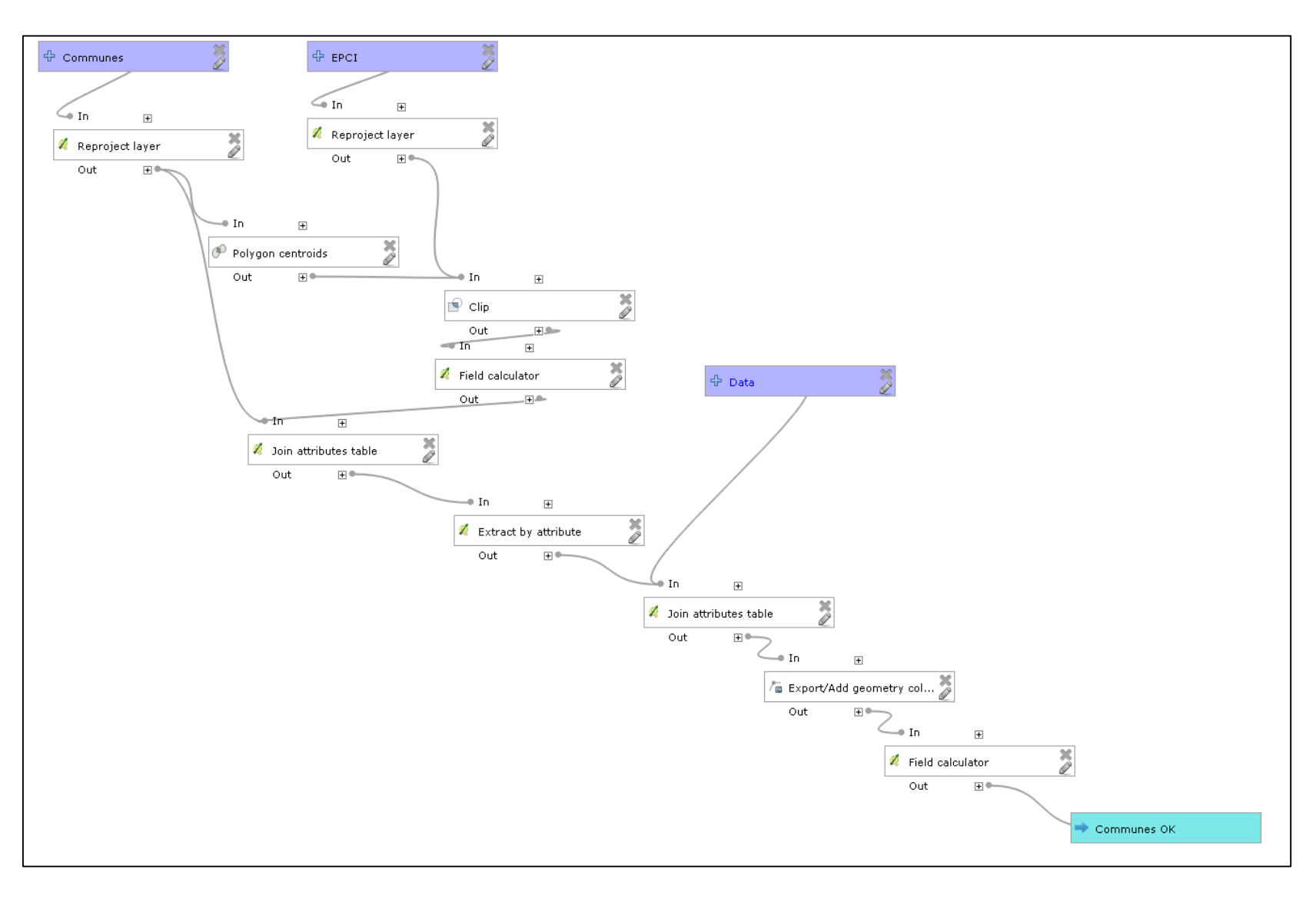

#### Exercice 3

#### Automatiser un géoscoring sur l'accessibilité en transport en commun des équipement sportifs de la ville de Rennes

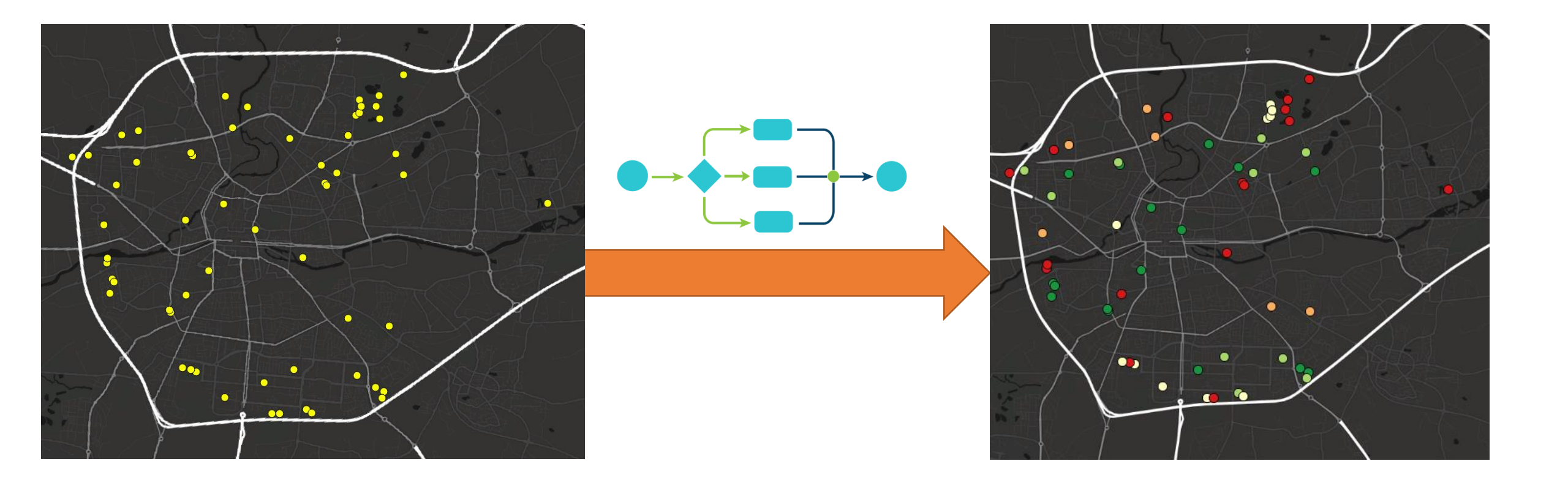

#### Scoring automatisé pour le métro

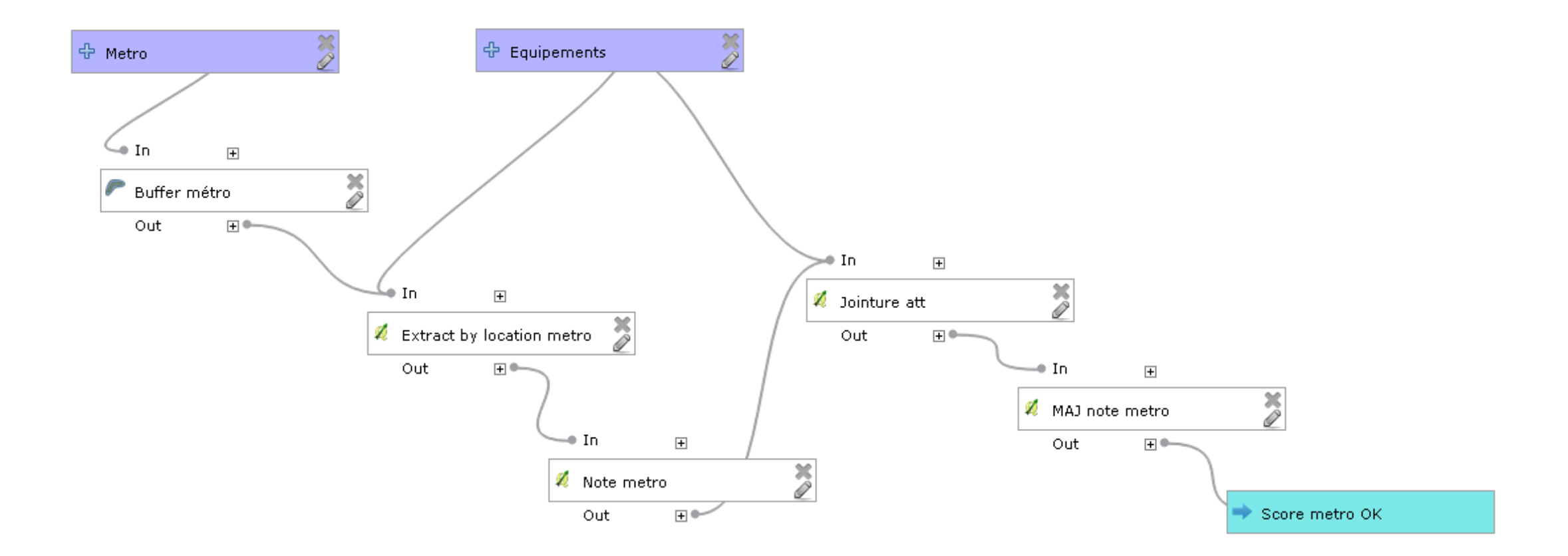

#### Scoring automatisé pour le métro

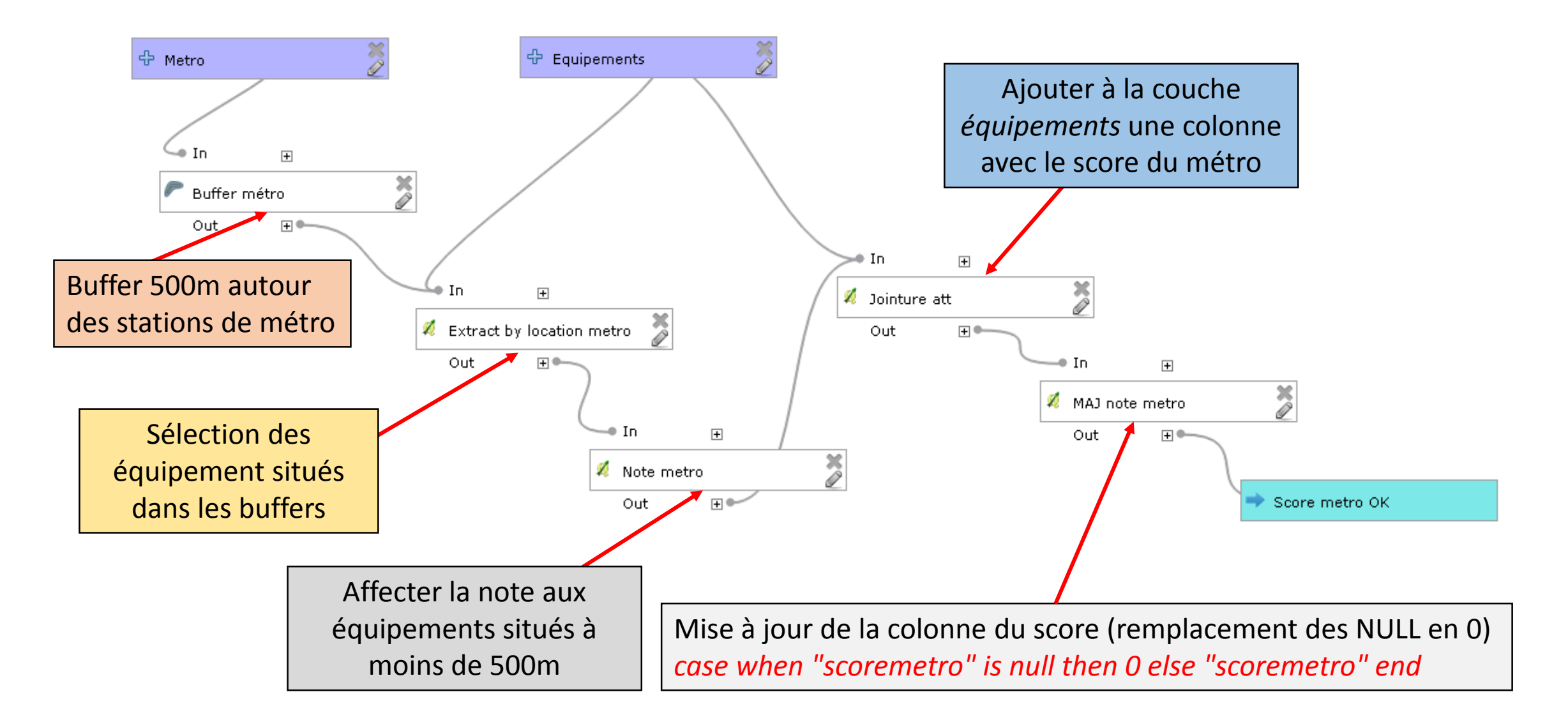

#### Chaîne de traitements du géoscoring

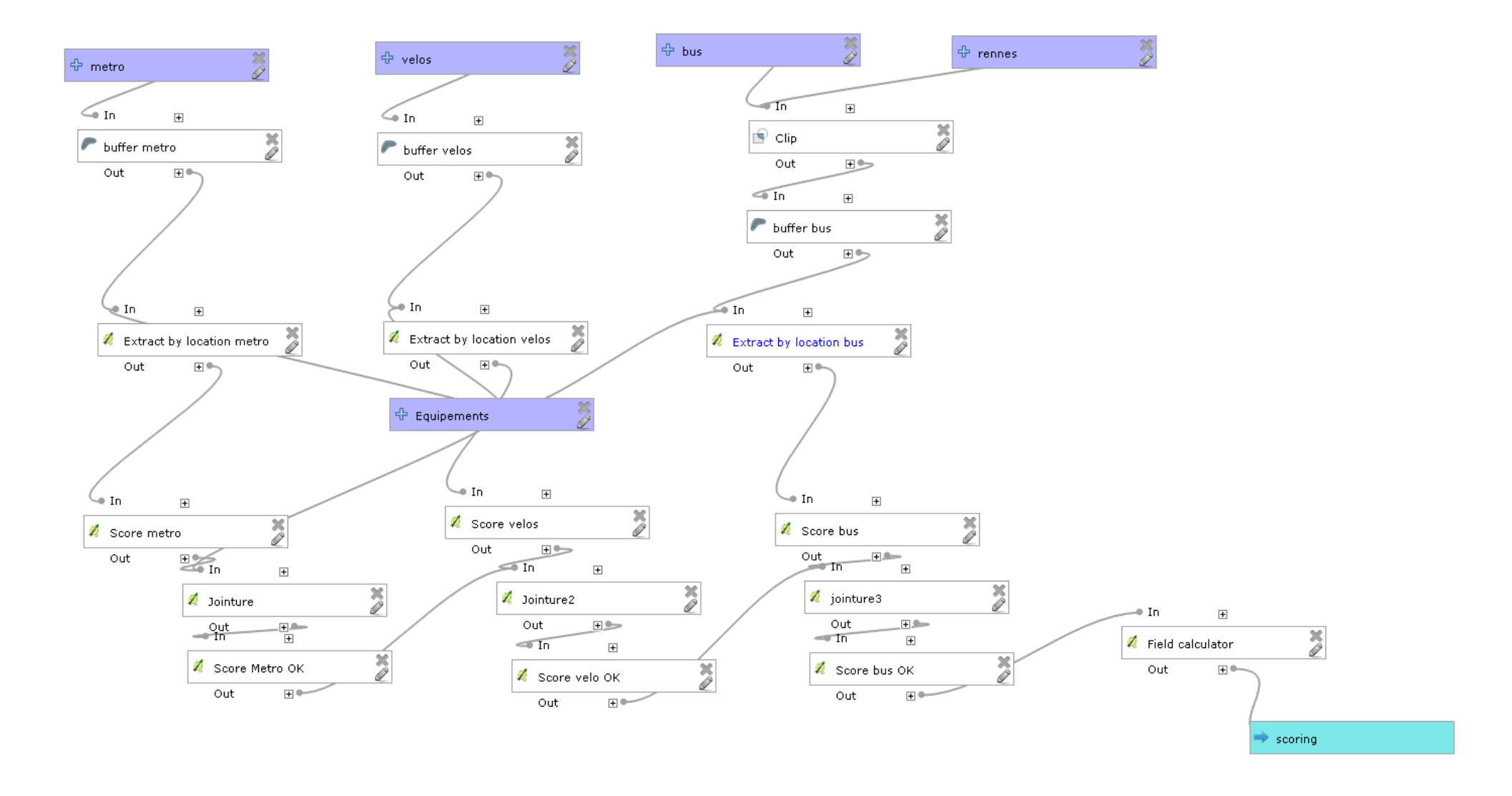

## Evaluation

- Pour le 31 mars en binôme ou seul
- Réaliser une chaîne de traitement automatisée (extraction, enrichissement, scoring,...) sur la thématique de votre choix
  - Mobiliser en entrée des données vectorielles et des tableurs
  - Mobiliser des traitements de transformation, extraction, analyse,...
- Livrables :
  - Un dossier expliquant la démarche, les données, la chaîne de traitement (4p)
  - Un fichier .ZIP avec les données et le modèle pour pouvoir le tester